Master Informatique Paris-Saclay - (c) Michel Beaudouin-Lafon 2022-2023

# Graphical interaction (part 1)

Michel Beaudouin-Lafon Université Paris-Saclay mbl@lisn.fr http://ex-situ.lri.fr

# **Direct manipulation**

Shneiderman (1983)

- 1. Continuous representation of the objects of interest
- 2. Physical actions instead of complex syntax
- 3. Rapid, incremental, reversible actions whose effects on the objects of interest are immediately visible
- 4. Layered approach to discover the interface progressively, so that it can be used with little previous knowledge

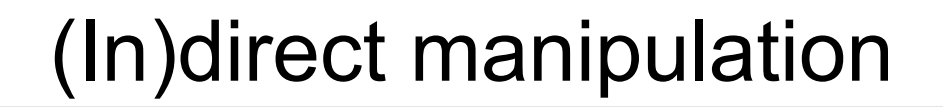

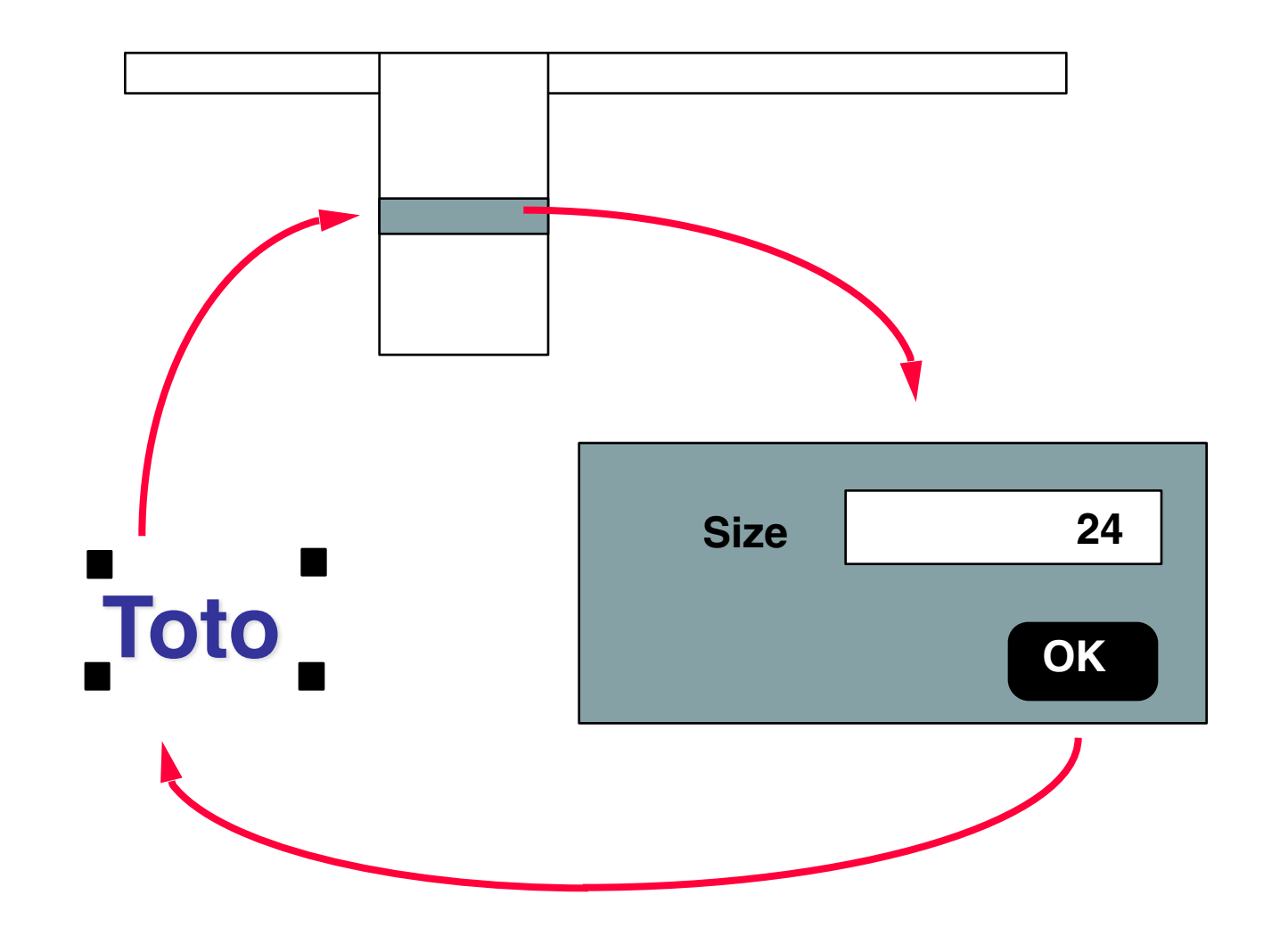

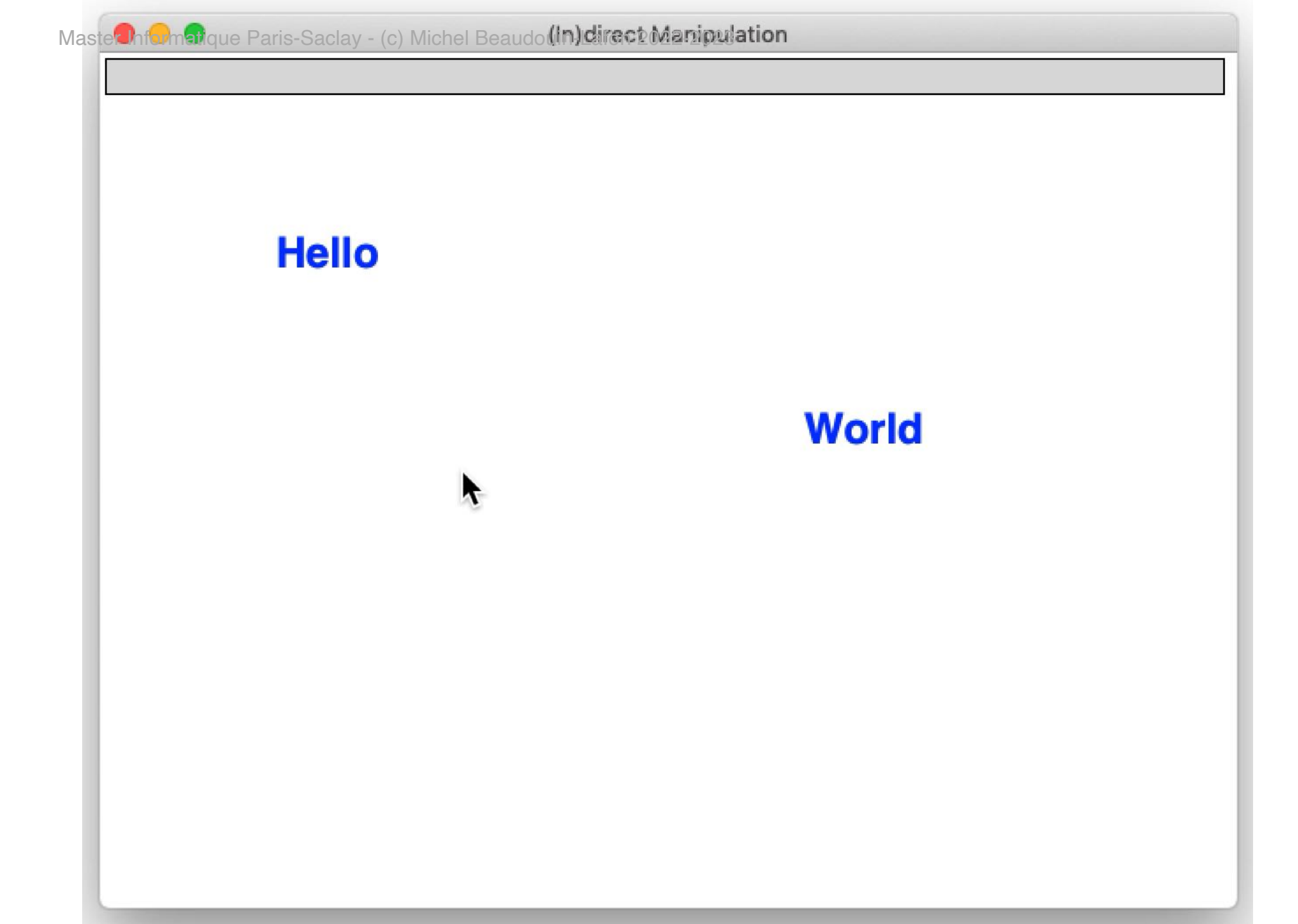

## Direct manipulation + menus + forms

#### BEWARE of the notion of **object of interest**

Objects of the application domain Characters, words, paragraphs of a text Pixels of an image, graphical shapes, ... Menus and forms are NOT objects of interest

Direct manipulation vs. Indirect Manipulation

Direct manipulation of the *objects of interest* ≠ Interaction with *menus and forms* 

# 3 levels of graphical interaction

#### **Basic actions**

"alphabet" of graphical interaction

#### **Basic interaction tasks**

"vocabulary" of graphical interaction

#### Interaction patterns

"syntax" of graphical interaction

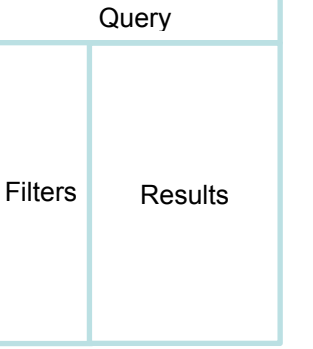

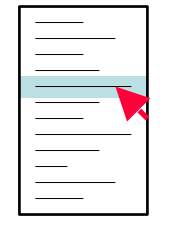

# **Basic actions**

Interaction through a mouse or trackpad and a **cursor Pointing**: move cursor to designate an object **Activation**: click (simple / multiple / with modifier) **Drag**: move cursor with button pressed **Keyboard input**: keys and/or modifiers

#### Pointing

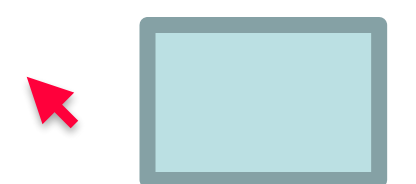

#### Pointing

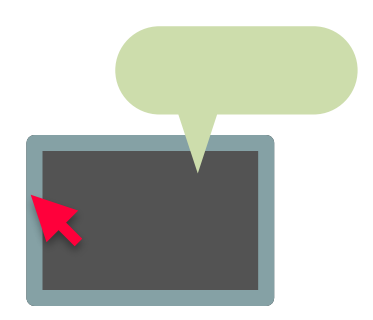

#### Pointing

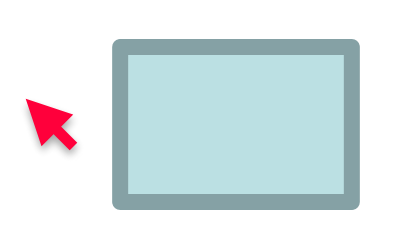

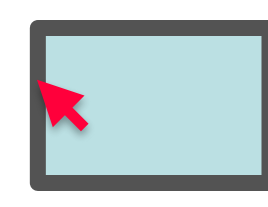

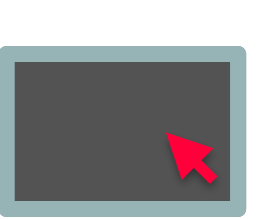

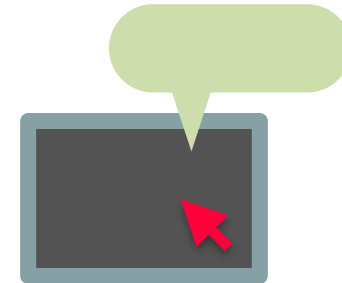

#### Pointing

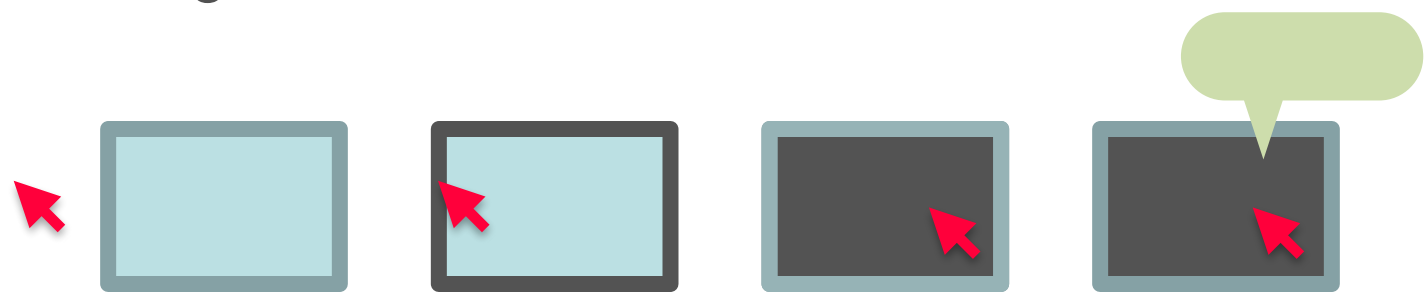

#### Activation

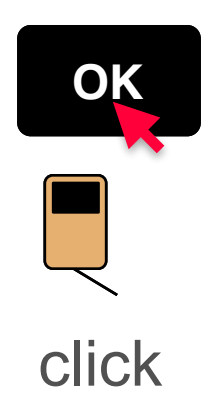

#### Pointage

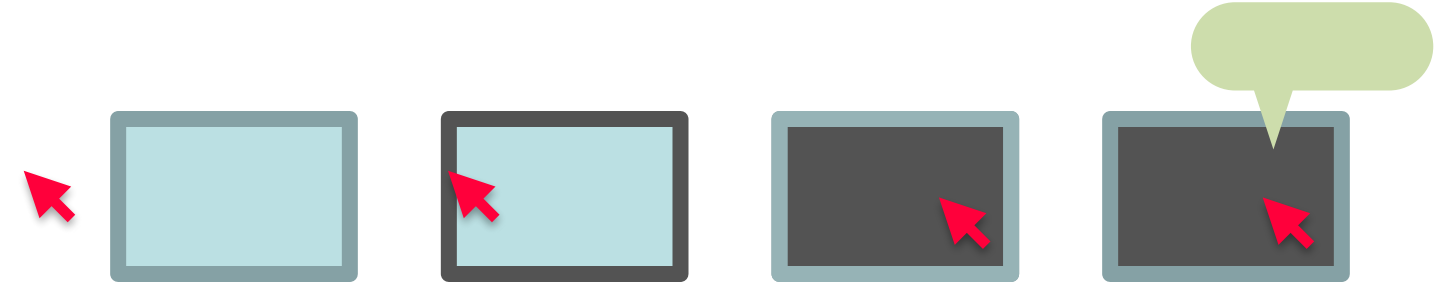

#### Activation

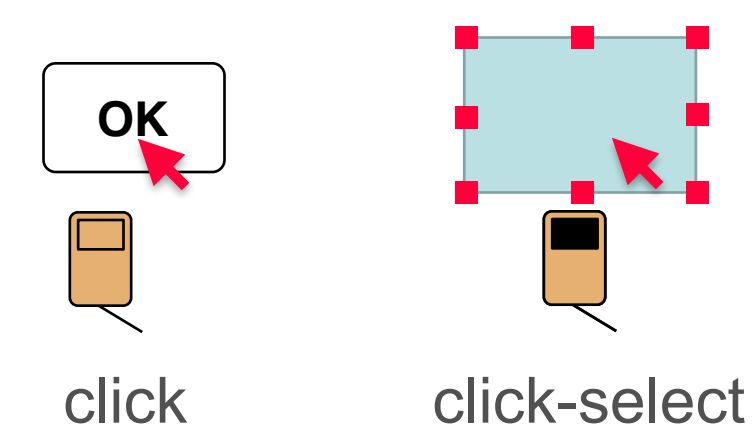

#### Pointage

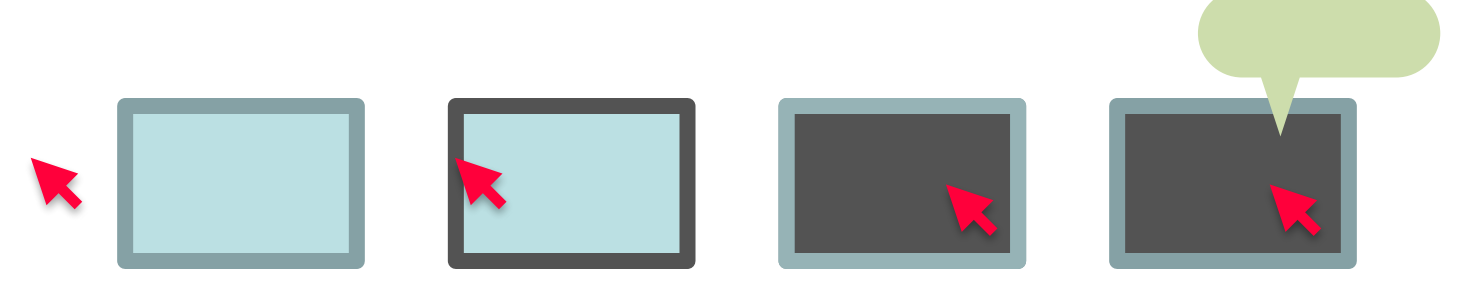

#### Activation

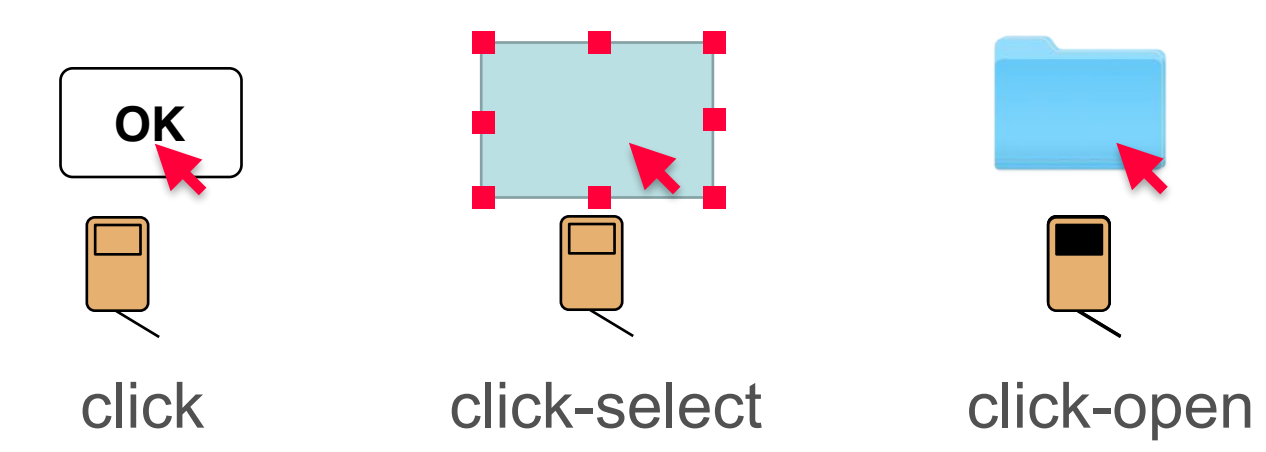

# Extend activation actions

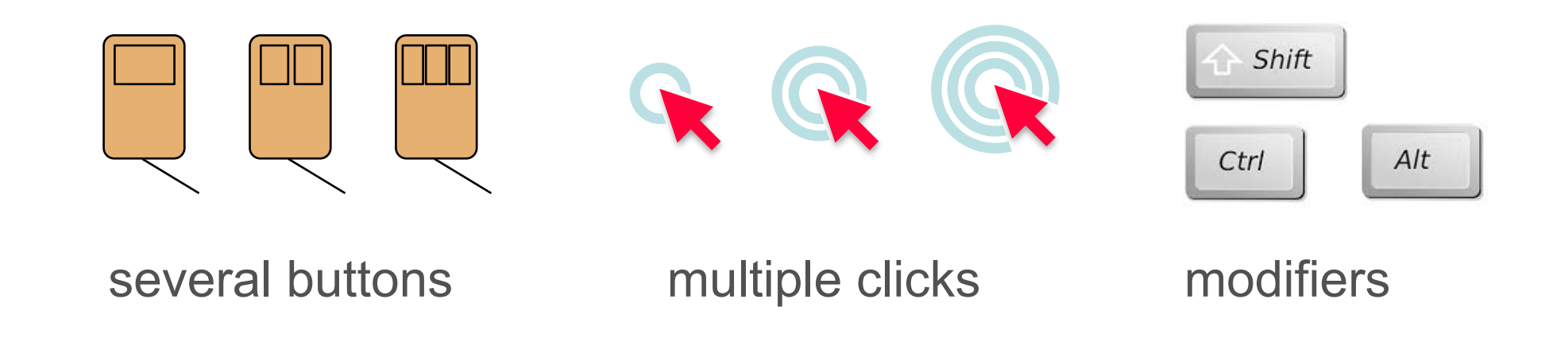

Conventions:

Right click = contextual menu Simple click = select ; Double click = open Shift-click = add/remove from selection

#### Drag

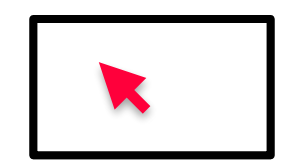

#### Drag

ghosts

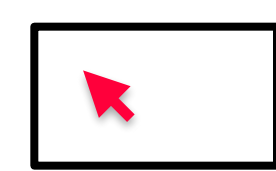

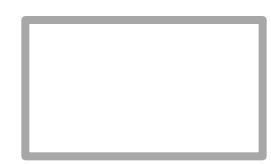

#### Drag

ghosts

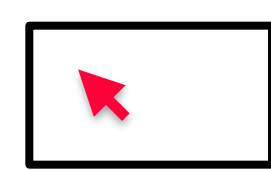

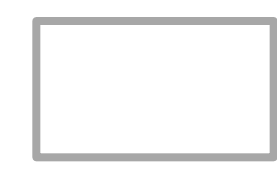

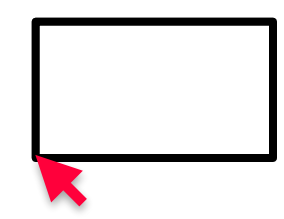

#### Drag

ghosts

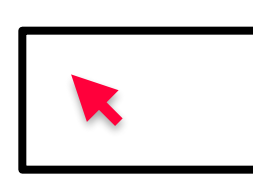

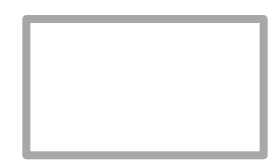

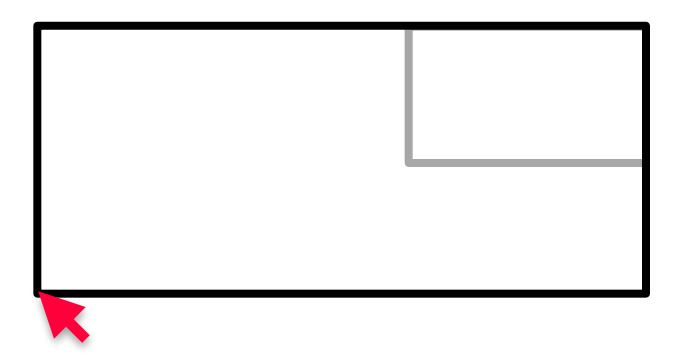

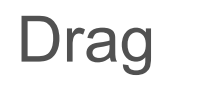

ghosts

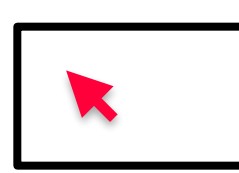

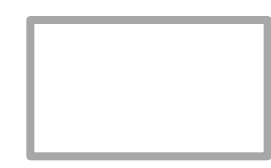

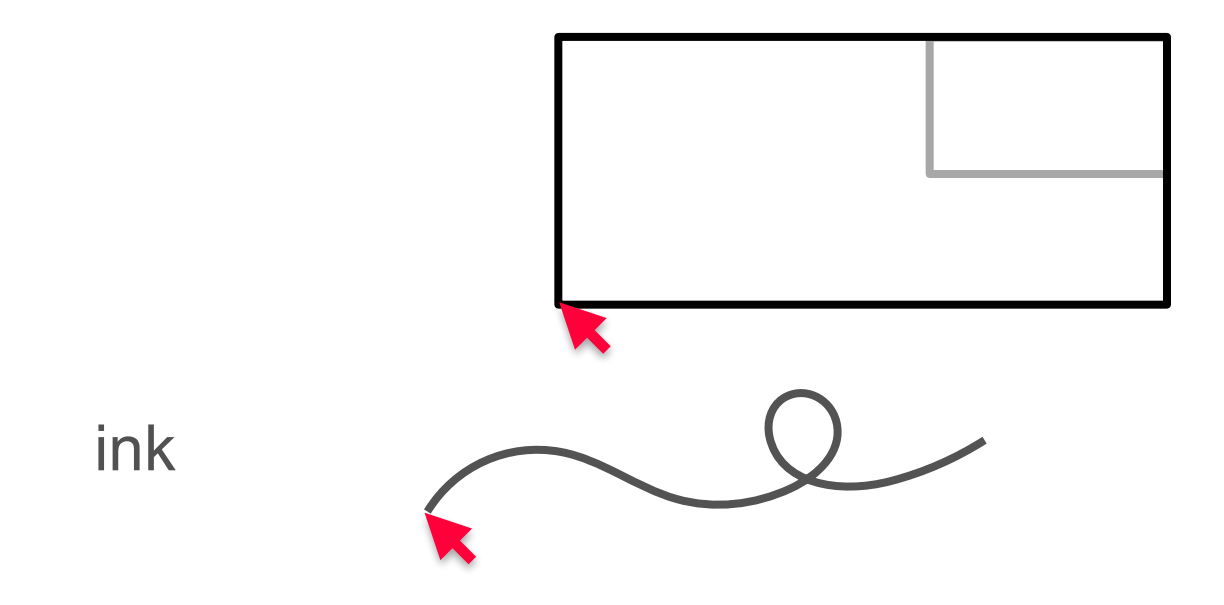

19

# **Basic actions**

Interaction through a mouse or trackpad and a **cursor Pointing**: move cursor to designate an object **Activation**: click (simple / multiple / with modifier) **Drag**: move cursor with button pressed **Keyboard input**: keys and/or modifiers

Interaction through a touch screen (finger or pen) **Tap**: one or more contact points without movement **Swipe**: short motion of one or more contact points **Mark**: motion of one or more contact points **Pinch**: motion of 2 contact points in opposite directions

# **Basic interaction tasks**

Input tasks

Selection tasks

Trigger tasks

Navigation tasks

Property setting tasks

Transformation tasks

## Input task : numbers

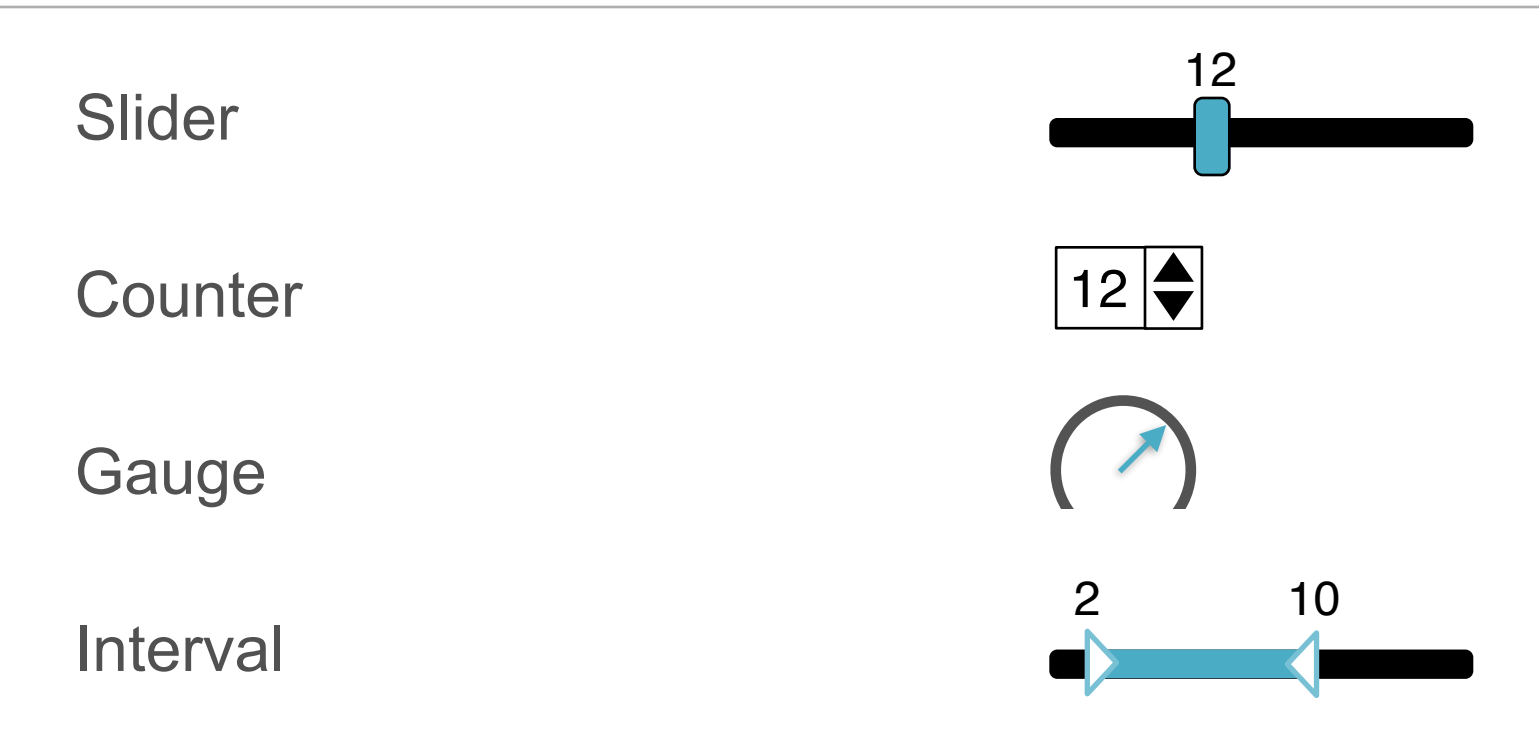

Note : the scale needs not be linear

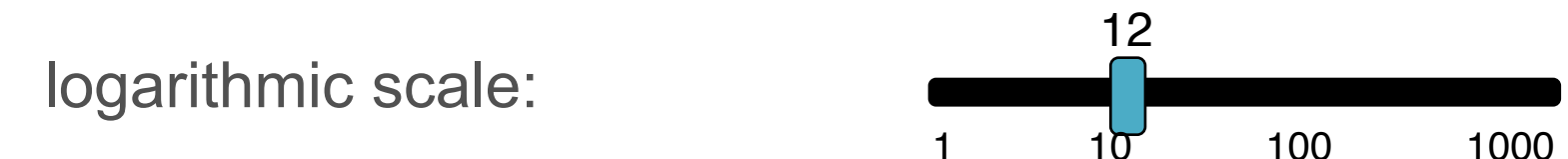

#### Input task : text

Single-line text field

hello

Text cursor

- Validate with Return or Tab key
- Default value

Label

Name:

Multi-line text area

Name

text spanning multiple lines

#### Position

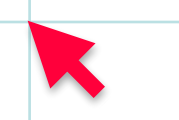

Position

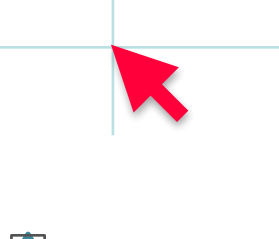

#### Bounding rectangle

Position

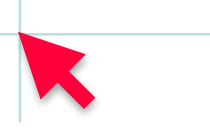

#### Bounding rectangle

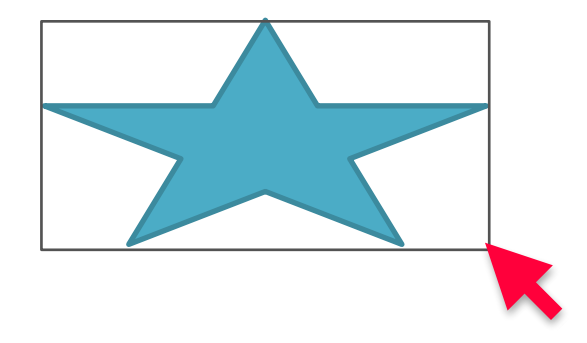

Control points

Position

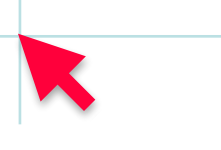

Bounding rectangle

Control points

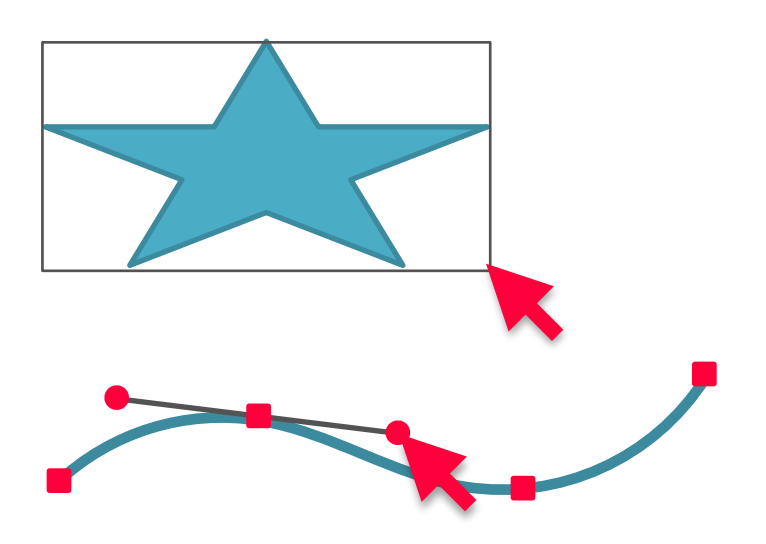

## Input task : geometry

Position

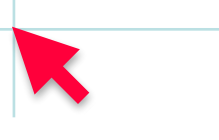

Bounding rectangle

Control points

Free form

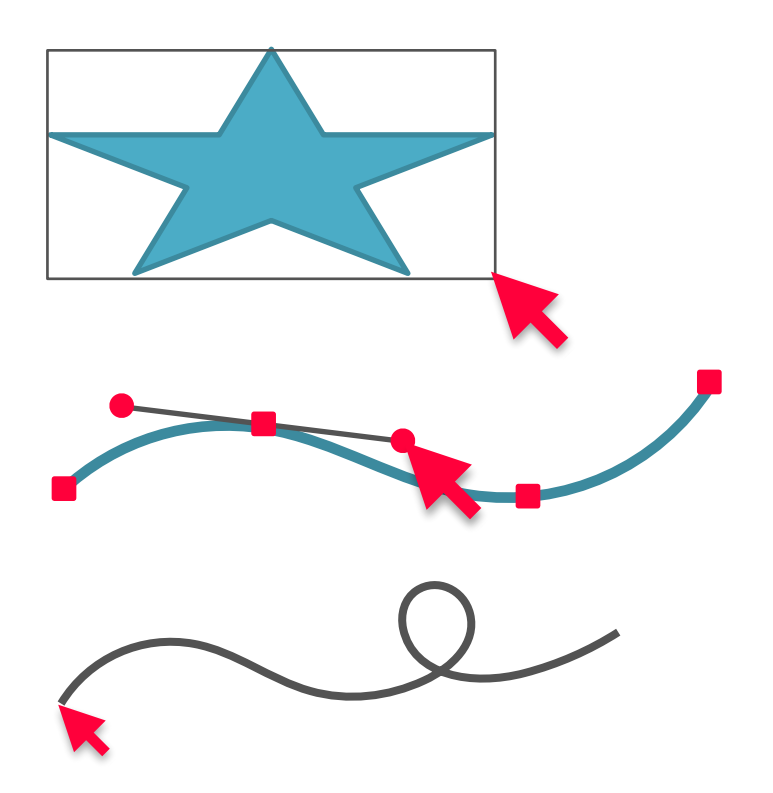

#### Input task

Adapt interaction to the type of value : size of a table

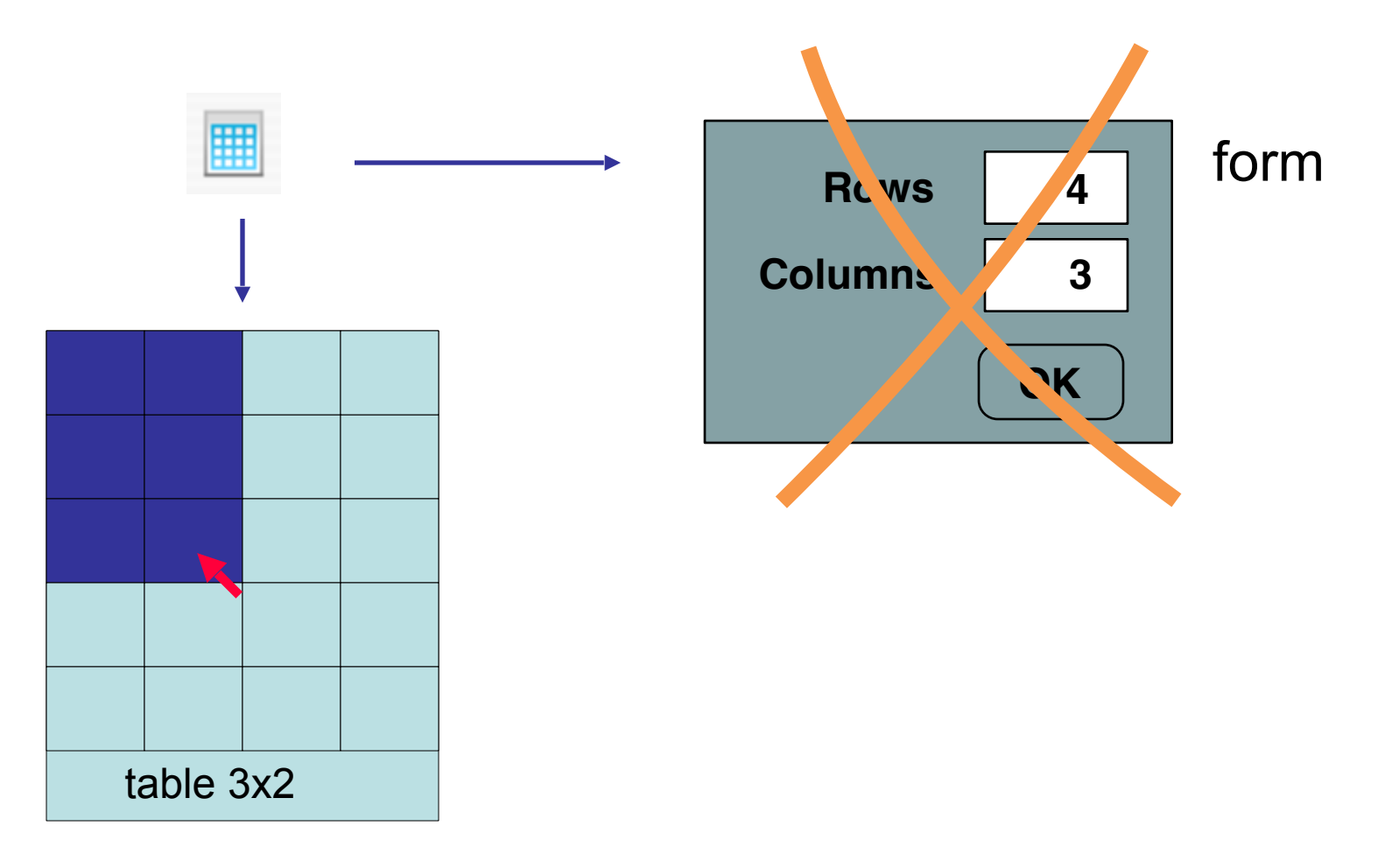

#### Input task

Adapt interaction to the type of value : size of a table

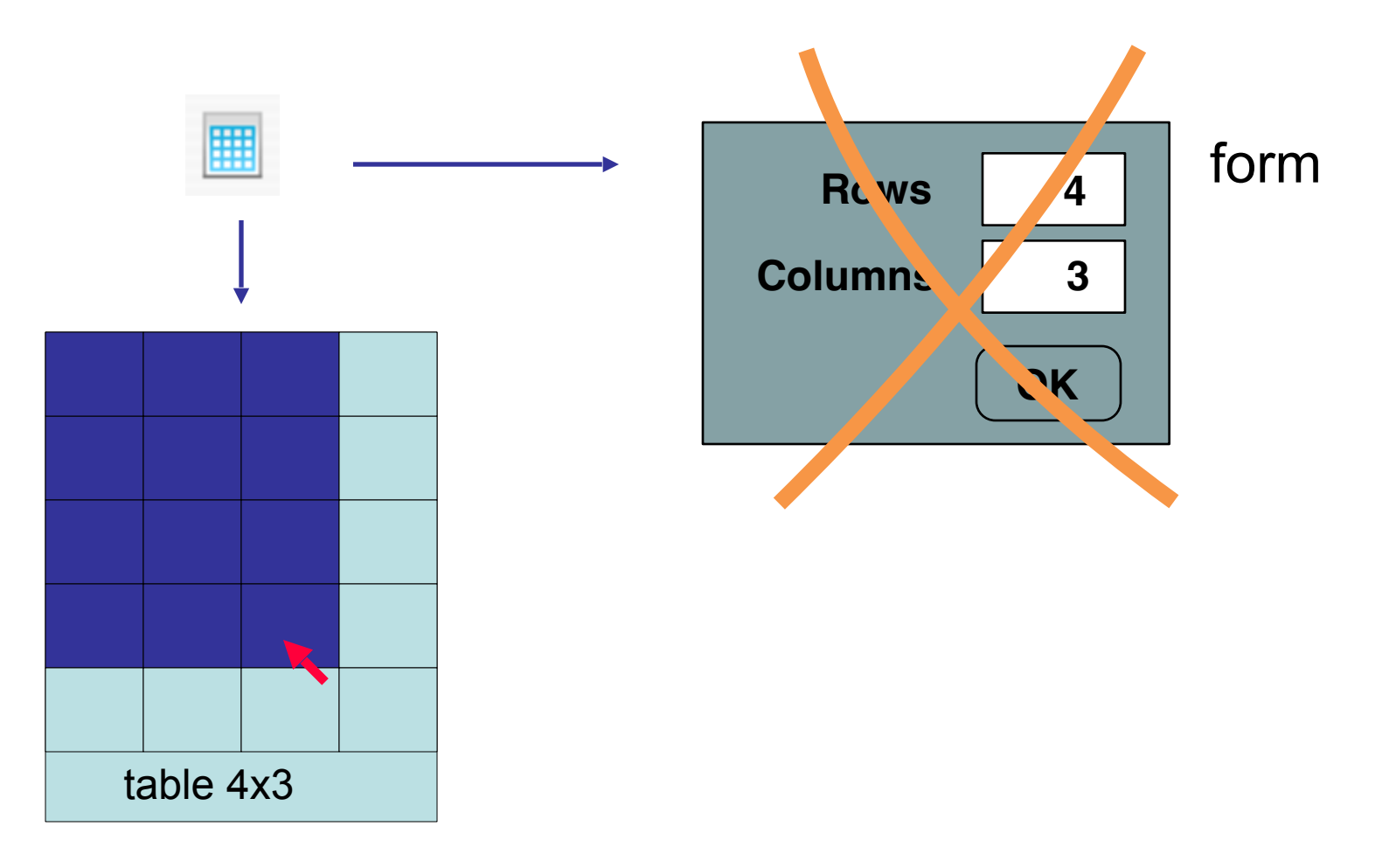

Select one or more items in a set Size of the set : small, medium, large Content of the set : fixed or variable Selection : one or more items

Select one or more items in a set Size of the set : small, medium, large Content of the set : fixed or variable Selection : one or more items

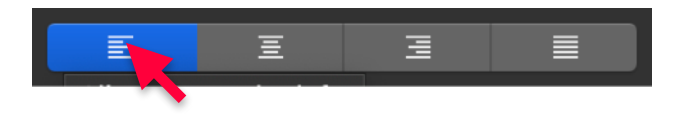

Select one or more items in a set Size of the set : small, medium, large Content of the set : fixed or variable Selection : one or more items

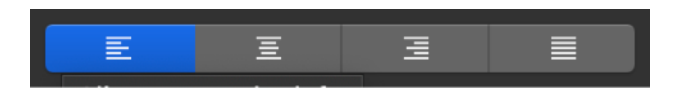

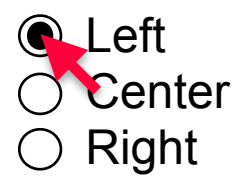

Select one or more items in a set Size of the set : small, medium, large Content of the set : fixed or variable Selection : one or more items

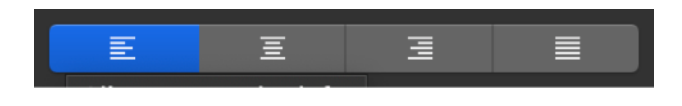

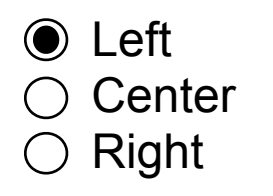

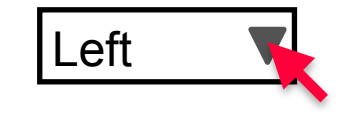

Select one or more items in a set Size of the set : small, medium, large Content of the set : fixed or variable Selection : one or more items

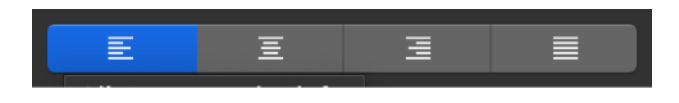

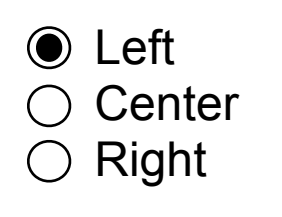

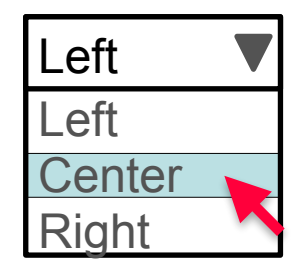

Select one or more items in a set Size of the set : small, medium, large Content of the set : fixed or variable Selection : one or more items

Fixed content, small/medium size Single selection: Radio buttons, Combo box

| = | Ξ |   |  |
|---|---|---|--|
| = | 三 | - |  |
|   |   |   |  |
|   |   |   |  |

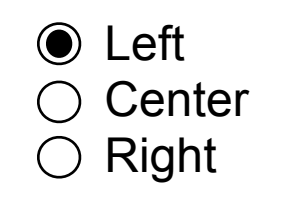

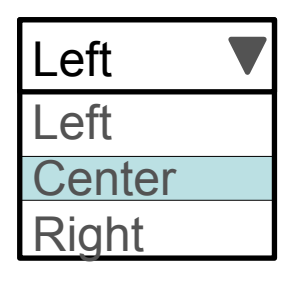

Multiple selection: Checkboxes

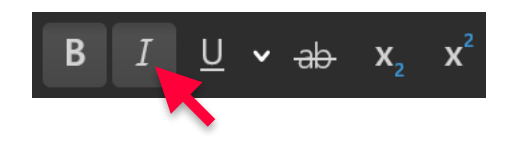
Select one or more items in a set Size of the set : small, medium, large Content of the set : fixed or variable Selection : one or more items

Fixed content, small/medium size Single selection: Radio buttons, Combo box

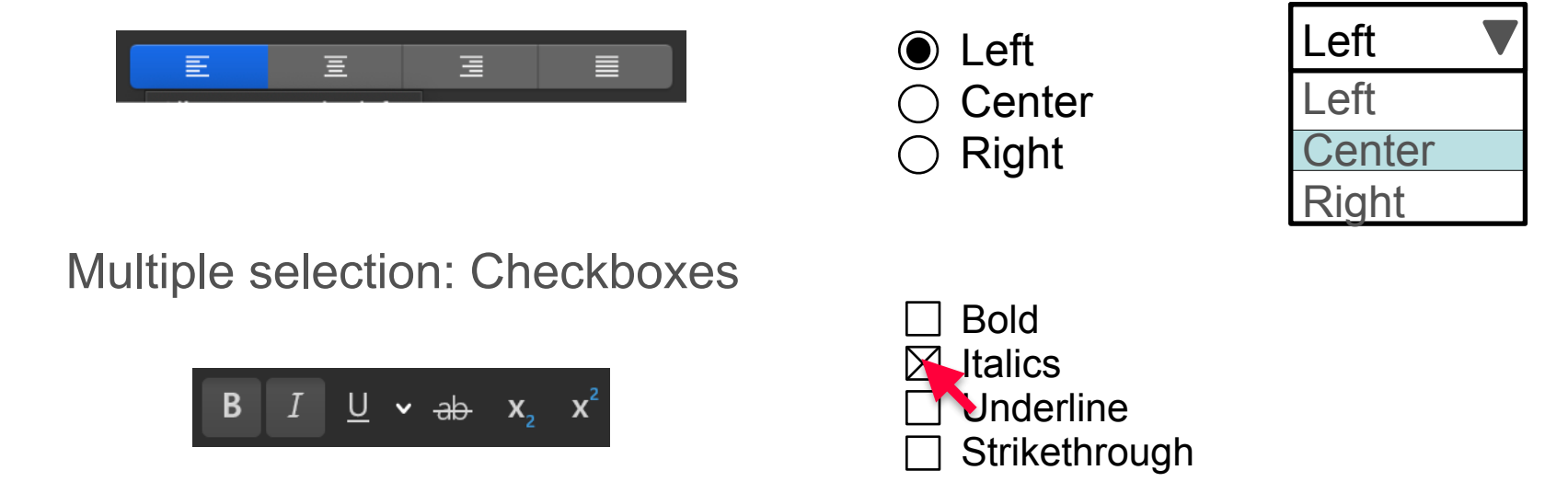

Select one or more items in a set Size of the set : small, medium, large Content of the set : fixed or variable Selection : one or more items

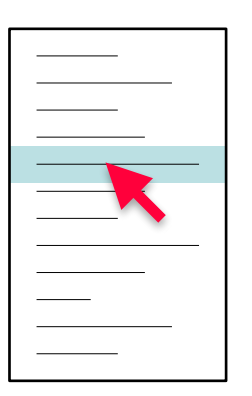

Select one or more items in a set Size of the set : small, medium, large Content of the set : fixed or variable Selection : one or more items

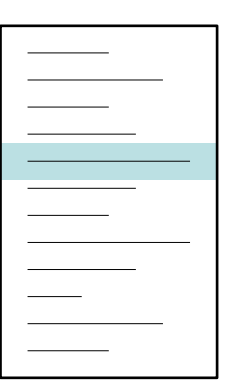

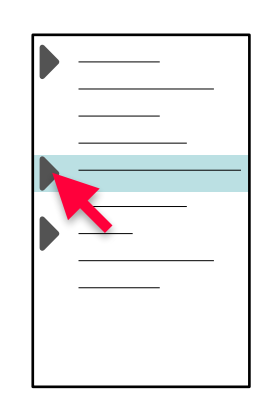

Select one or more items in a set Size of the set : small, medium, large Content of the set : fixed or variable Selection : one or more items

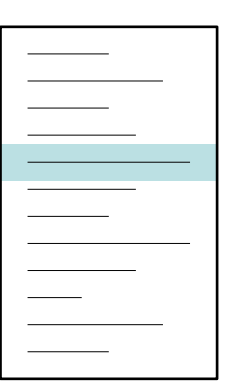

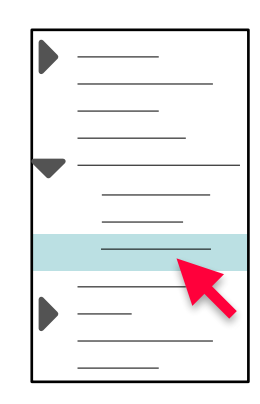

Select one or more items in a set Size of the set : small, medium, large Content of the set : fixed or variable Selection : one or more items

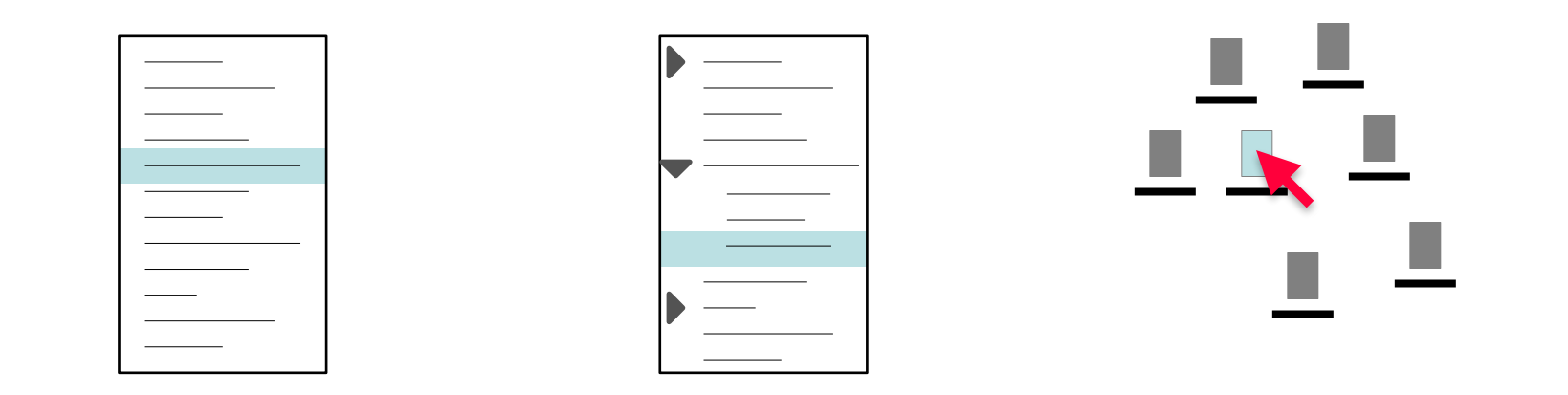

Select one or more items in a set Size of the set : small, medium, large Content of the set : fixed or variable Selection : one or more items

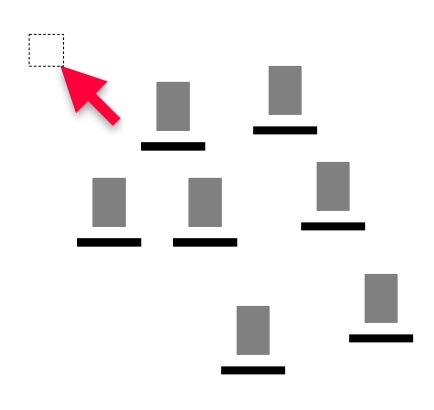

Select one or more items in a set Size of the set : small, medium, large Content of the set : fixed or variable Selection : one or more items

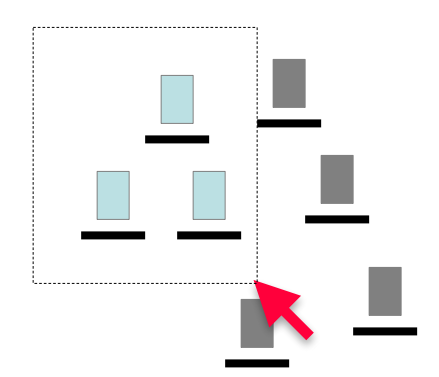

Select one or more items in a set Size of the set : small, medium, large Content of the set : fixed or variable Selection : one or more items

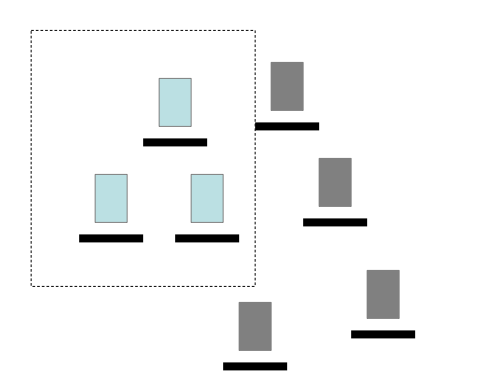

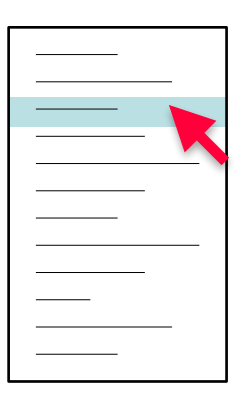

Select one or more items in a set Size of the set : small, medium, large Content of the set : fixed or variable Selection : one or more items

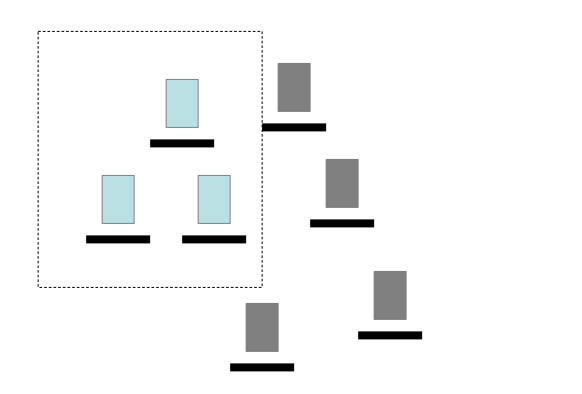

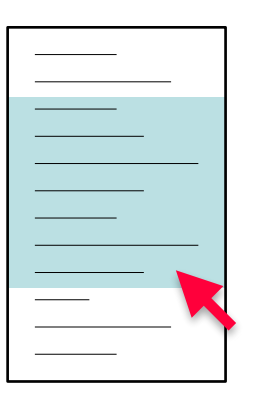

Select one or more items in a set Size of the set : small, medium, large Content of the set : fixed or variable Selection : one or more items

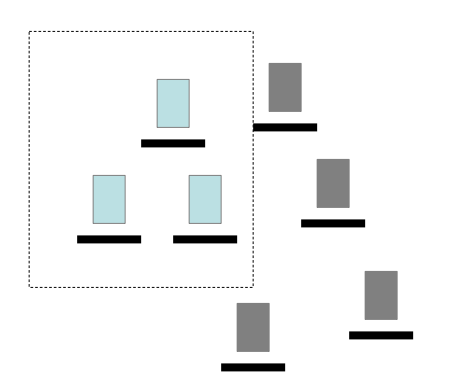

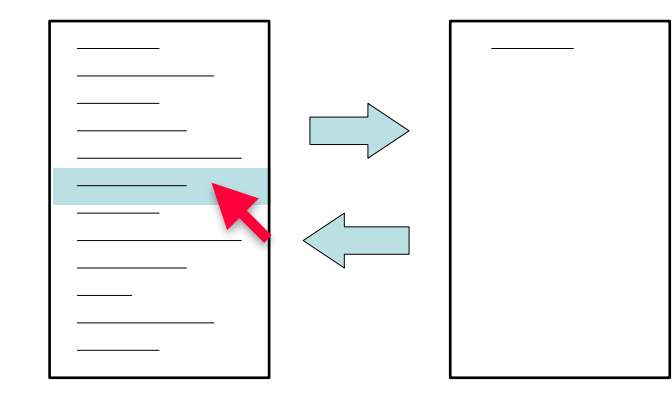

Select one or more items in a set Size of the set : small, medium, large Content of the set : fixed or variable Selection : one or more items

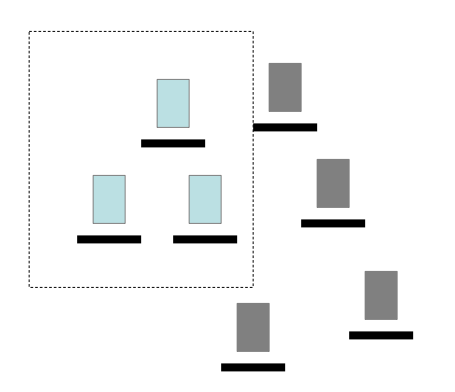

| — |  |  |
|---|--|--|
|   |  |  |

# Trigger task

### **Buttons**

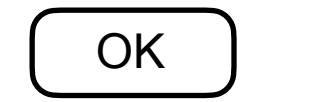

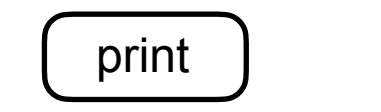

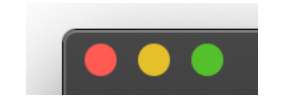

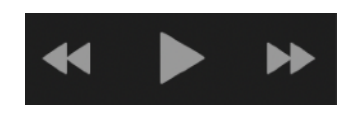

Links

Add comment

#### mbl@lisn.fr

#### Drag-and-drop

Move an object to a drop zone The action depends on both the source and destination

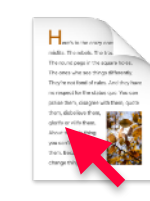

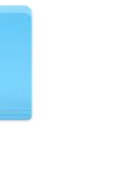

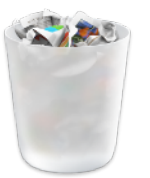

# Trigger tasks: Menus and palettes

Menu bar + pull-down menu

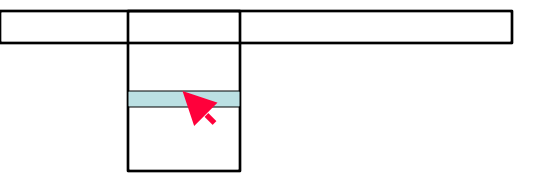

Tool palette

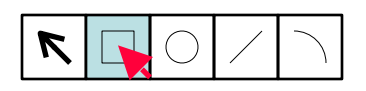

Pop-up menu

Hierarchical menus

Pull-off menus

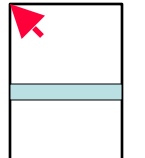

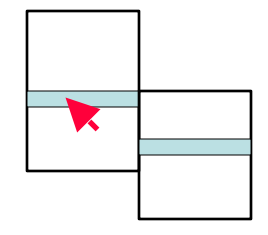

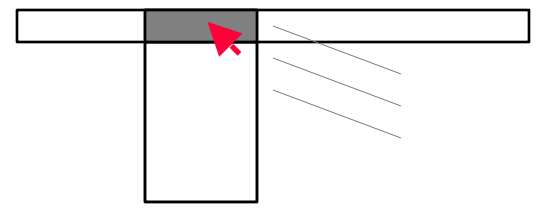

# Trigger task: Radial menus

Pie Menus (Hopkins)

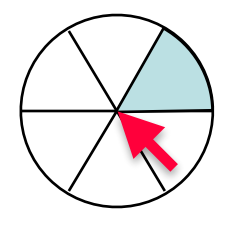

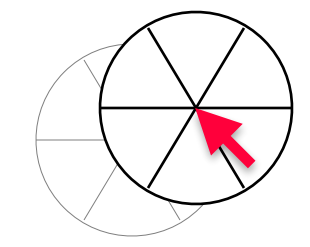

Selection three times as fast as a linear menu but limited to 8 items

# Trigger task: Radial menu

Pie Menus (Hopkins)

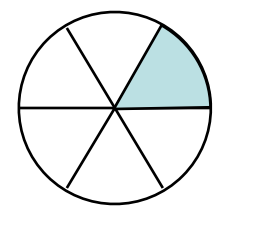

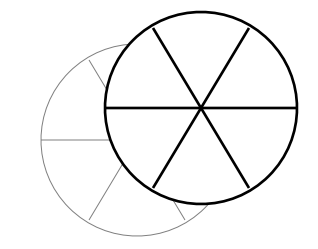

Selection three times as fast as a linear menu but limited to 8 items

Marking menus (Kurtenbach)

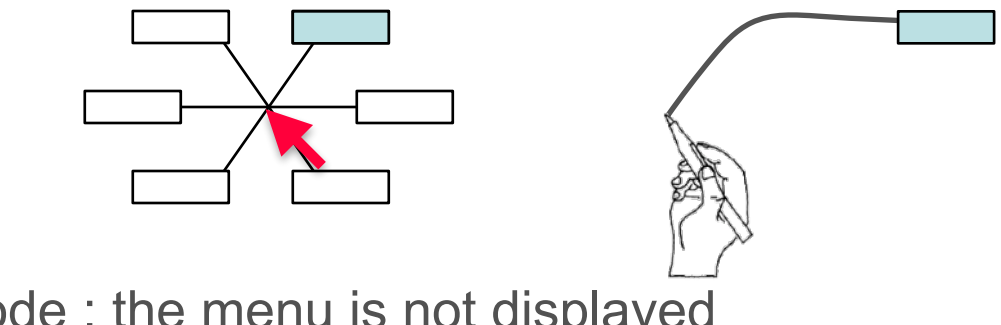

Transition to expert mode : the menu is not displayed when the selection gesture is executed quickly

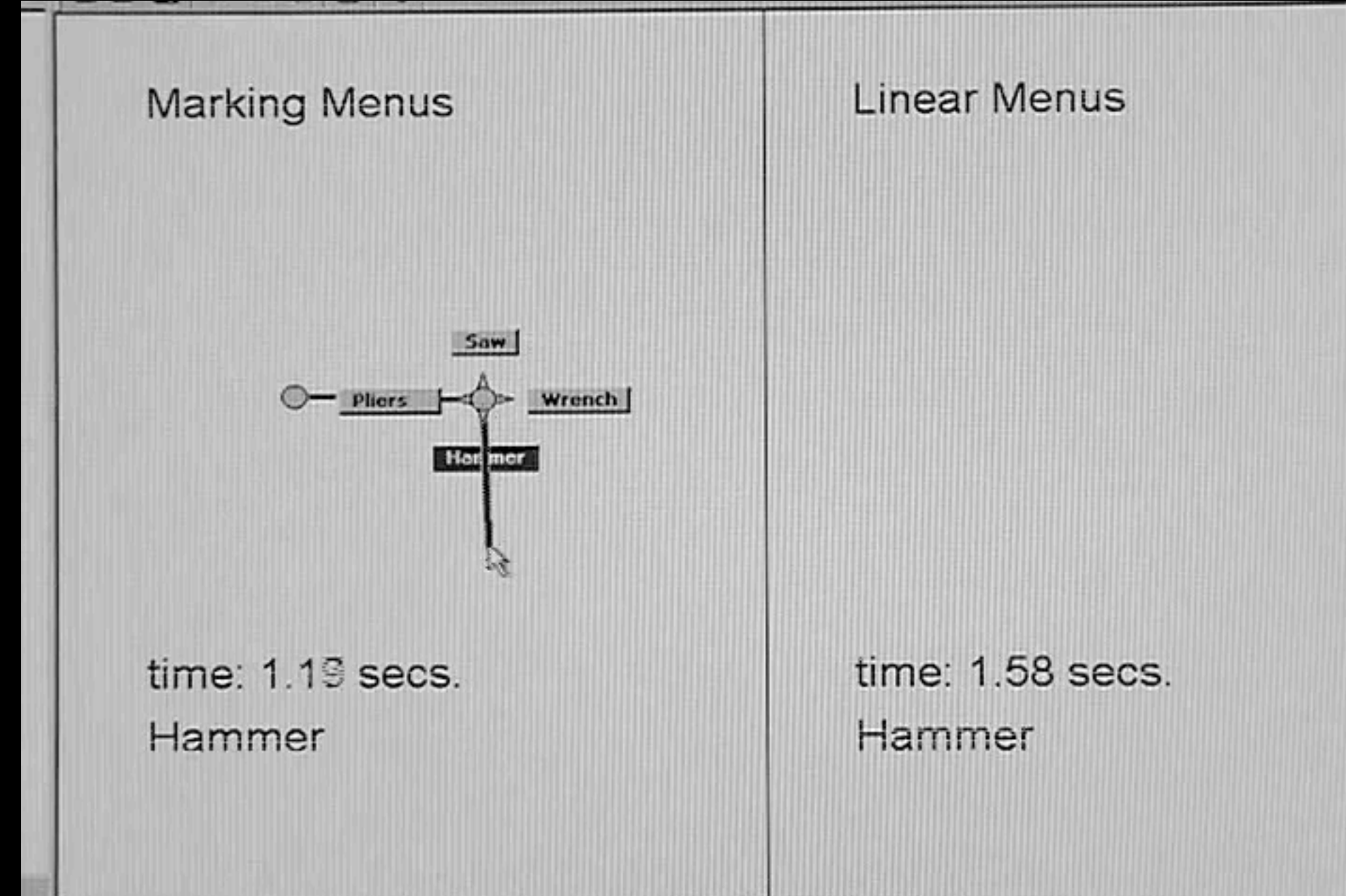

#### Marking Menus - Kurtenbach & Buxton, 1993

# Trigger task: gestural input

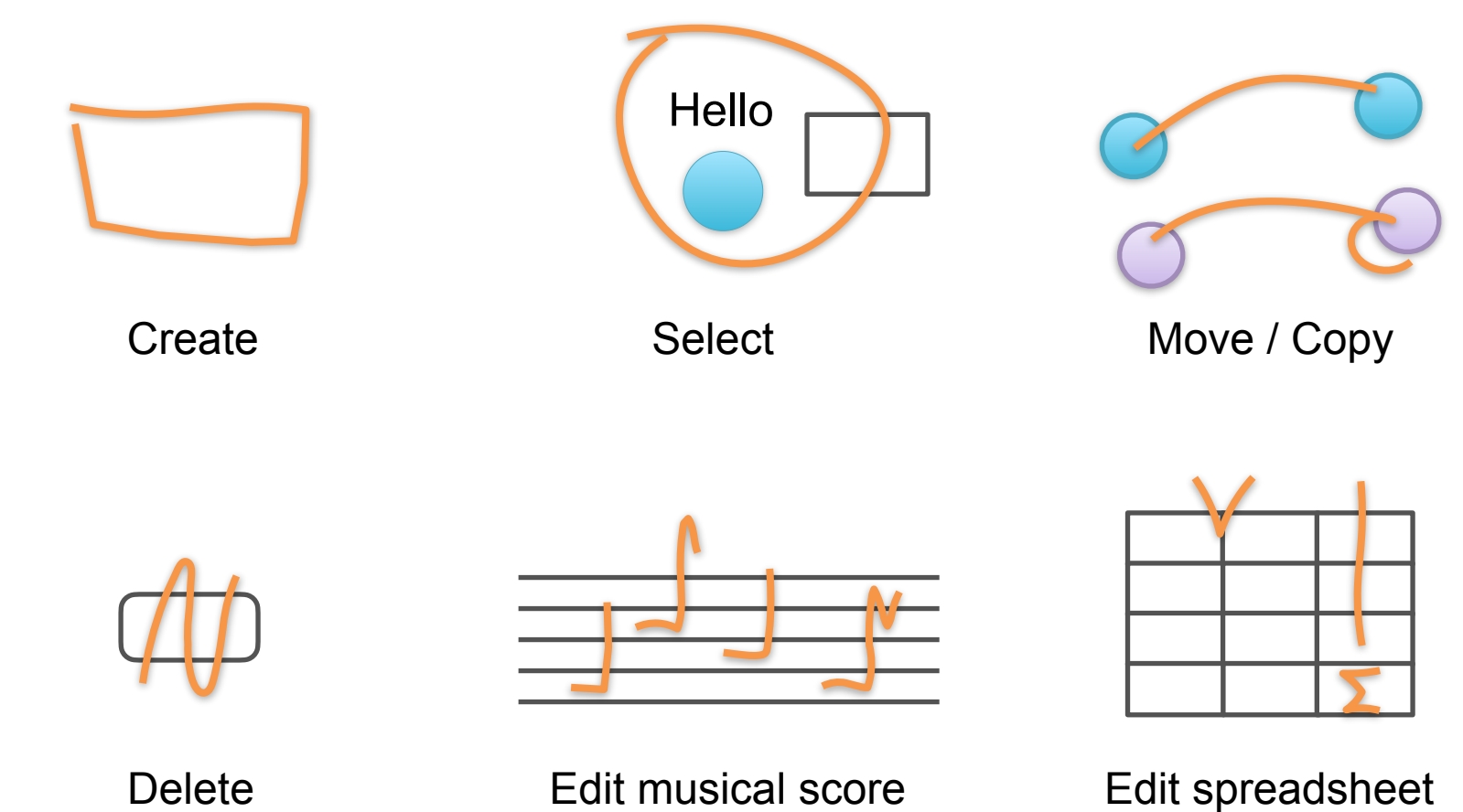

Delete

Edit musical score

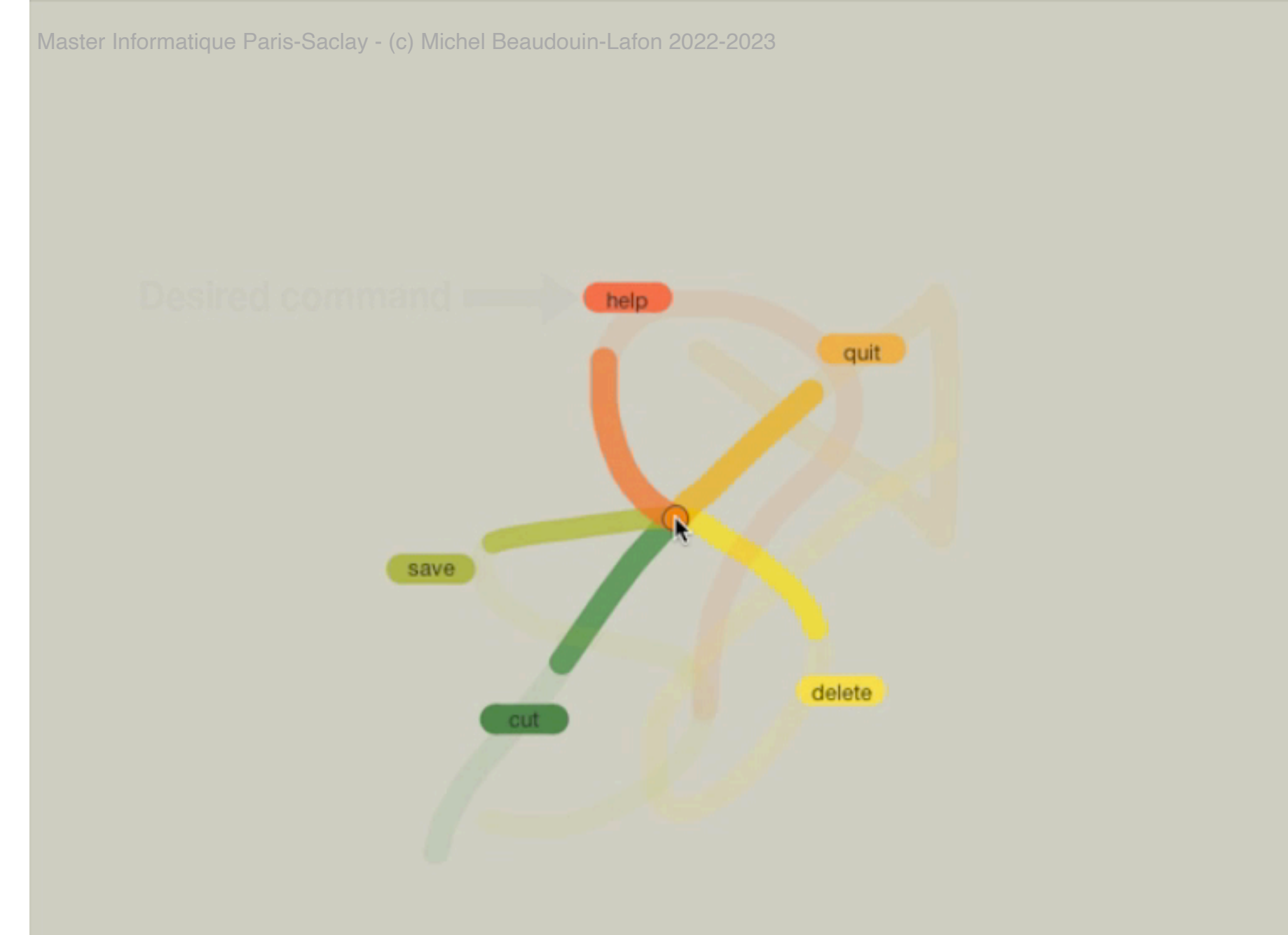

Octopus - Bau & Mackay, 2008

### Access content that is not visible

#### Scrollbars

The thumb represents the position of the view in the document

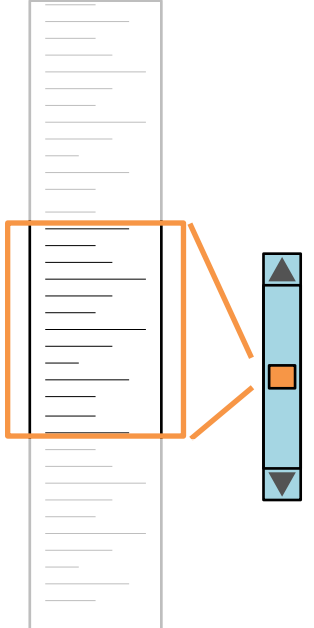

#### Access content that is not visible

Scrollbars

The thumb represents the position of the view in the document

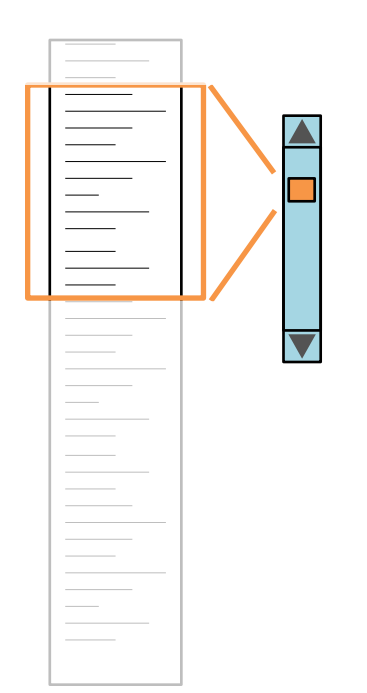

#### Access content that is not visible

#### Scrollbars

The thumb represents the position of the view in the document Scrolling direction is the opposite of direction of motion of the thumb Division of attention between scrollbar and content

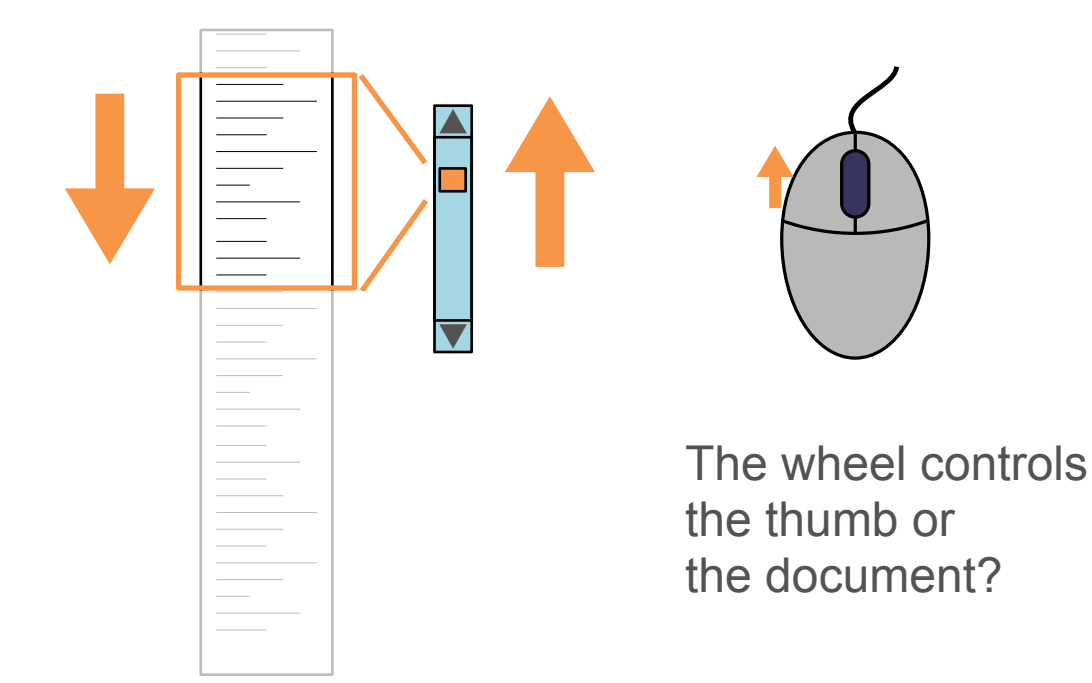

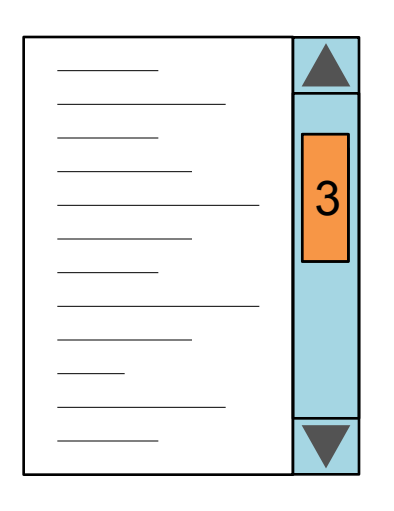

Amount of information

#### Access content that is not visible

Direct scrolling Direct manipulation of the content

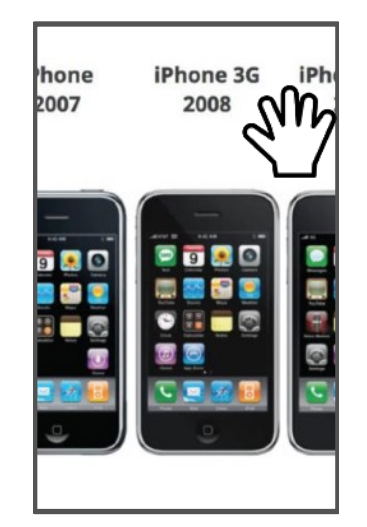

#### Access content that is not visible

Direct scrolling Direct manipulation of the content

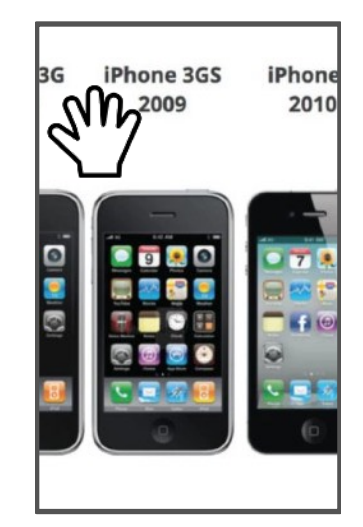

#### Access content that is not visible

Direct scrolling Direct manipulation of the content

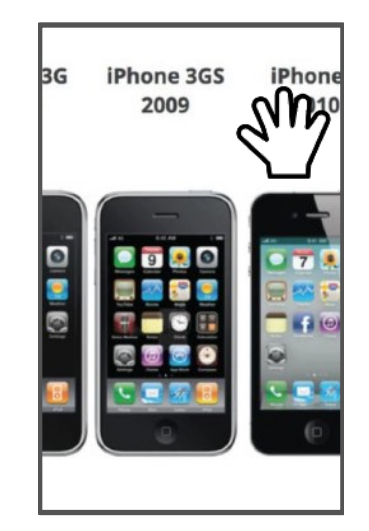

#### Access content that is not visible

**Direct scrolling** 

Direct manipulation of the content

Automatic scrolling when reaching the side of the view

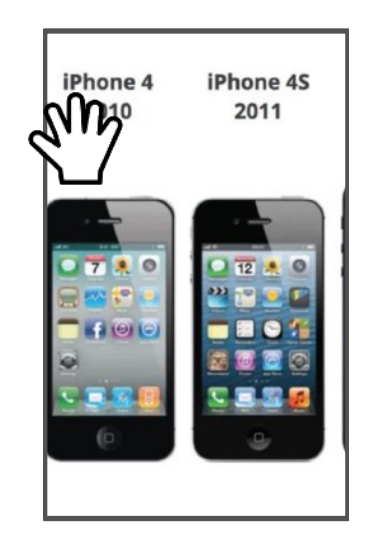

#### Access content that is not visible

**Direct scrolling** 

Direct manipulation of the content

Automatic scrolling when reaching the side of the view

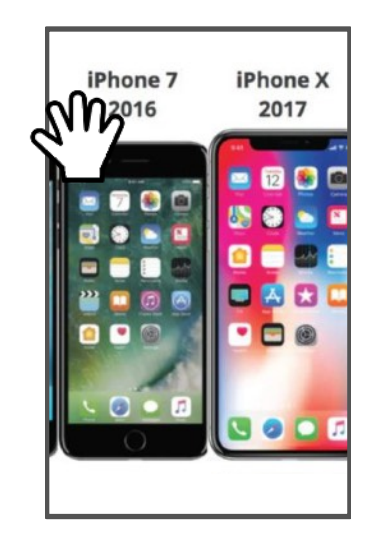

#### Access content that is not visible

Pan-and-Zoom Zoom in to see detail Pan to scroll Zoom out to see context

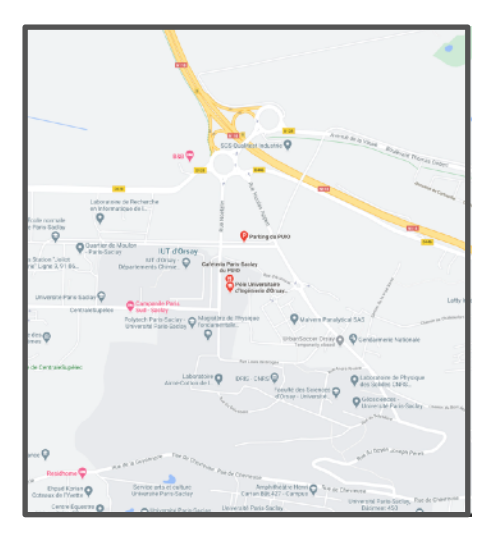

#### Access content that is not visible

Pan-and-Zoom Zoom in to see detail Pan to scroll Zoom out to see context

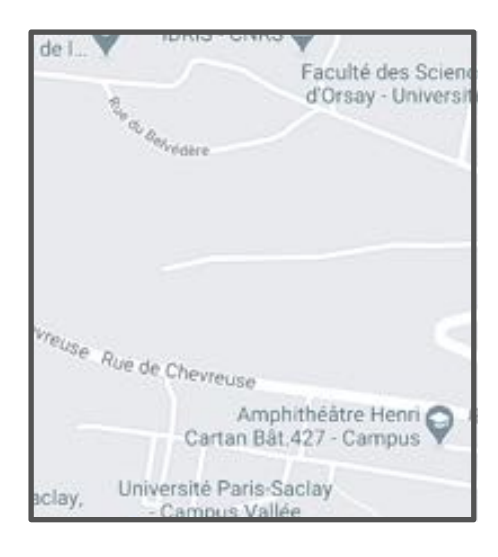

#### Access content that is not visible

Pan-and-Zoom Zoom in to see detail Pan to scroll Zoom out to see context

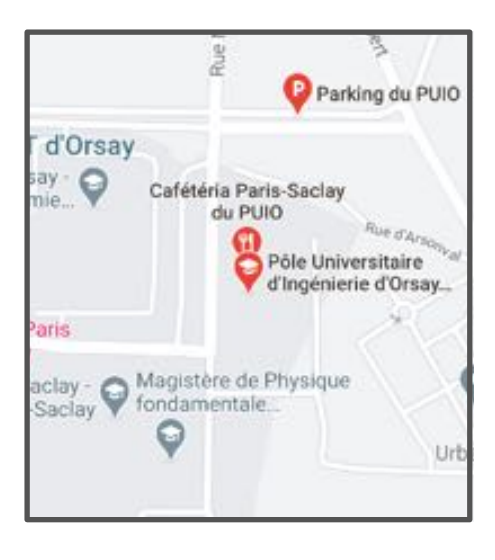

#### Access content that is not visible

#### Pan-and-Zoom Zoom in to see detail Pan to scroll Zoom out to see context

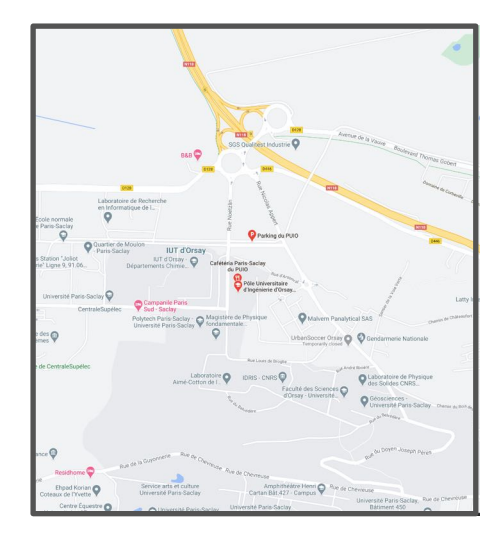

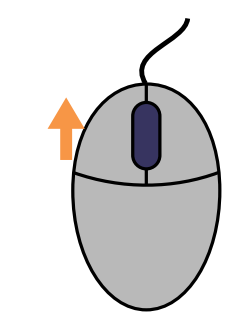

Push the wheel to zoom in or to zoom out?

Access content that is not visible

Hypertext links or navigation buttons Navigate to other part of the content (table of content, references, ...) Navigate to next/previous page Navigate to other content

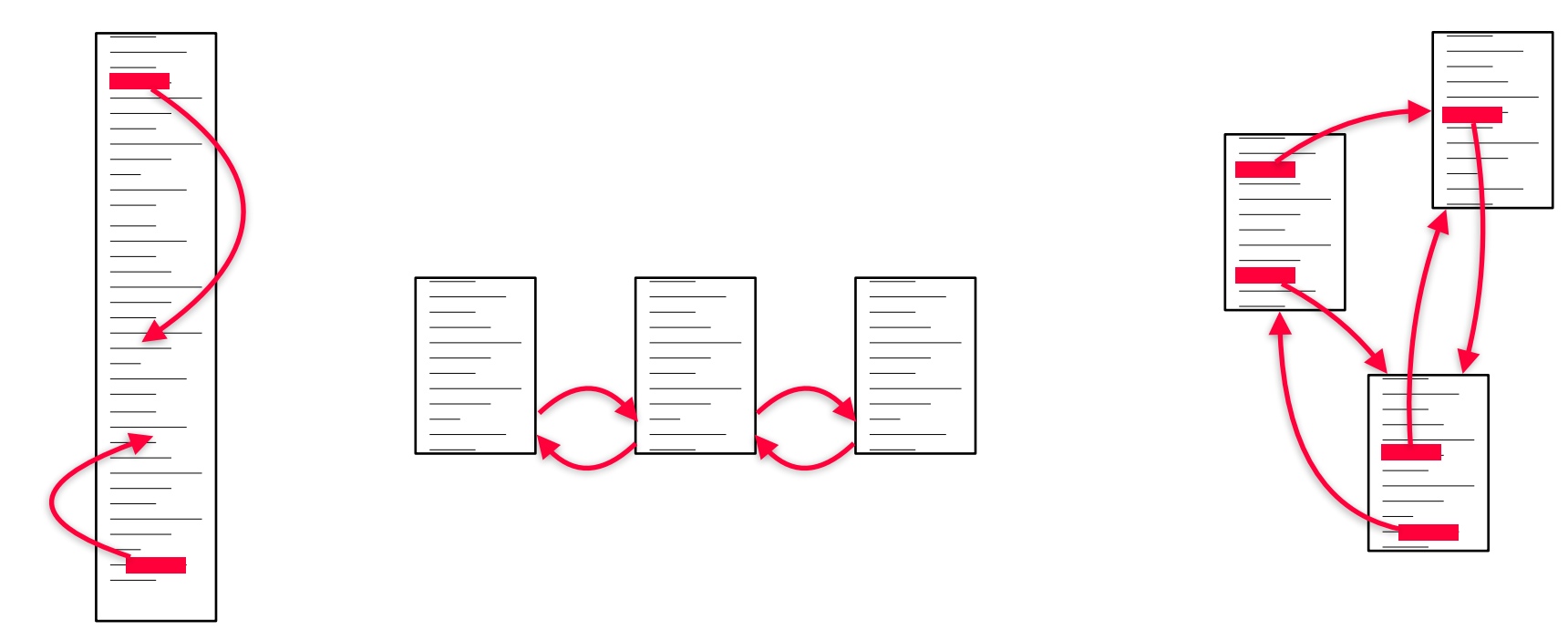

### Property and parameter specification task

Dialog boxes Fields + OK / Apply / Cancel buttons Modal or non-modal

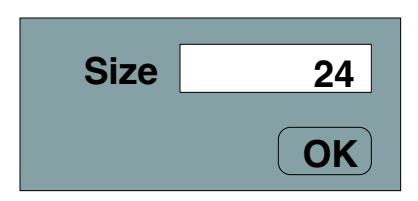

Temporal and spatial decoupling between the specification of the command, its parameters, and its execution

**Optional parts** 

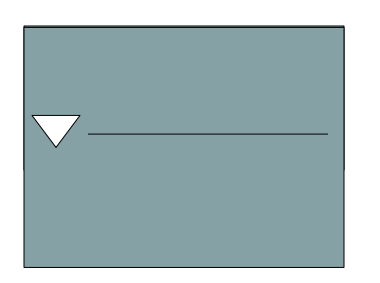

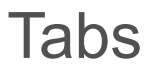

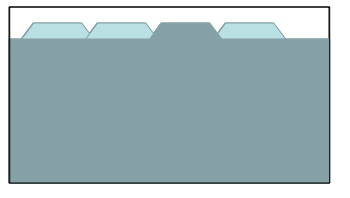

Problem with OK button

### Transformation task

#### Manipulation handles

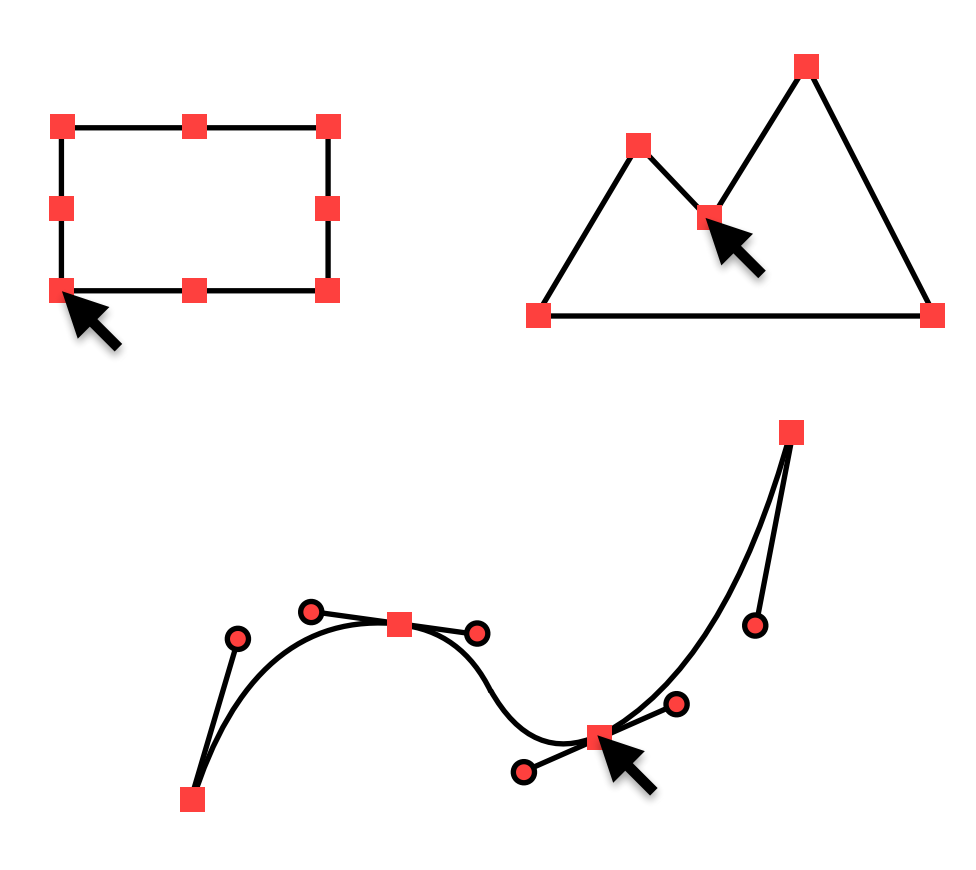

### Transformation task

### Manipulation handles

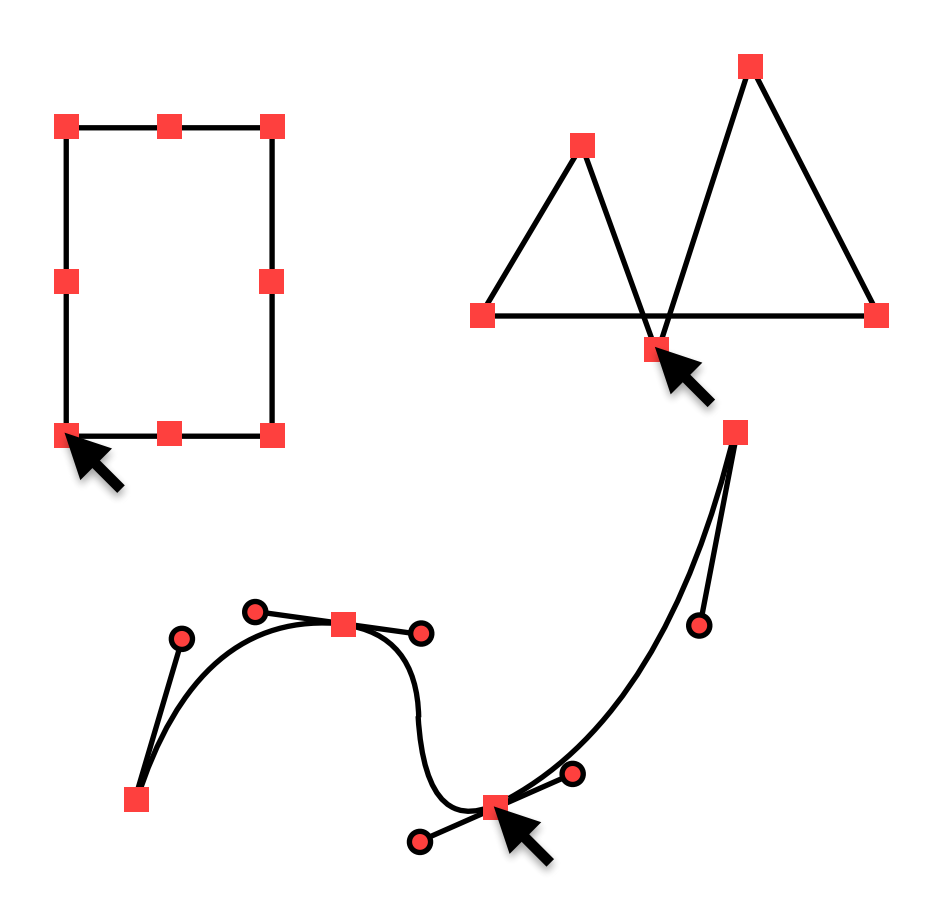

### Conclusion

3 levels of analysis of graphical interaction

Basic actions:

Pointing, Activation, Dragging

Basic interaction tasks:

Input, Selection, Trigger, Navigation,

Property/parameter specification, Transformation

Interaction patterns:

[next week]

Conclusion

Direct manipulation vs. Indirect manipulationObjects of interestMenus & Forms

Analyzing interfaces in terms of basic interaction tasksSelect (among existing info.) vs. Input (new information)Recognitionvs.RecallGeneric methods vs. specific ones

Exercise: analyze (multi-)touch interfaces